## **Travel – Approving a Travel Expense Report**

For employees approving an expense report for travel.

| Purpose:       | Approve a travel expense report.                                                             |
|----------------|----------------------------------------------------------------------------------------------|
| How to Access: | Log into the Stratus application.                                                            |
| Helpful Hints: | <ul><li>Be sure to keep in mind that</li><li>Supporting documents can be attached.</li></ul> |
| Procedure:     | Complete the following steps to approve an expense report:                                   |

1. If you have an expense report to approve, you will receive a bell notification and email.

| TU ST | RATU  | IS           |          |             |               |       |             | 습 수 ㅁ 🗘 |
|-------|-------|--------------|----------|-------------|---------------|-------|-------------|---------|
|       | God   | od after     | noon, T  | ravel Man   | ager!         |       |             |         |
|       | Me    | Payables     | Expenses | Procurement | My Enterprise | Tools | Others      |         |
|       | APPS  |              |          |             |               |       |             |         |
|       | ł     | Expenses     | +        |             |               |       |             |         |
|       | Thing | gs to Finish |          |             |               |       |             |         |
|       |       |              | Yes      | sterday     | × Yesterday   |       | × Yesterday | ×       |

**NOTE:** If you have an expense report to approve, you will also receive an email. From that email, you can approve or reject the expense report. At the top of the email, it says **"Access this task in the Workspace Application"**. Clicking the **Workspace Application link** will route you to Stratus. The recommended approval method is to click the link in the email and follow the below steps in Stratus.

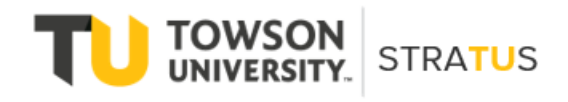

## Travel – Approve Expense Report

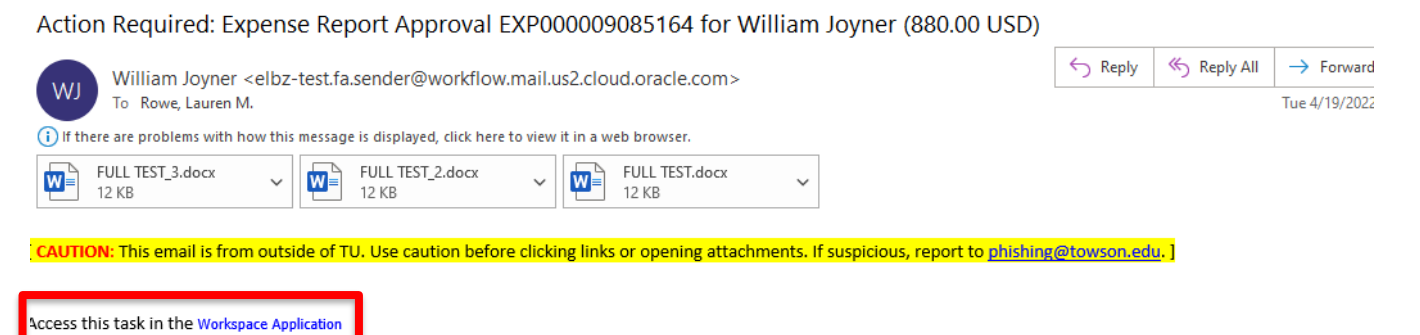

Expense Approval

## William Joyner

## 880.00 USD

TEST - Jamie Uppercue - 3

EXP000009085164 Submitted on 4/19/22

| Approve                           | Reject     |  |  |  |
|-----------------------------------|------------|--|--|--|
| Request Info                      |            |  |  |  |
| Expense Items                     |            |  |  |  |
| 4/2/22 Library Books New          | 480.19 USD |  |  |  |
| AMAZON.COM*1622K8BH2 - test       |            |  |  |  |
| 4/2/22 Library Books New - Split  | 180.19 USD |  |  |  |
| test                              |            |  |  |  |
| 4/2/22 Library Books New - Split  | 100.00 USD |  |  |  |
| test                              |            |  |  |  |
| 4/2/22 Library Books New - Split  | 100.00 USD |  |  |  |
| test                              |            |  |  |  |
| 4/2/22 Library Books New - Split  | 100.00 USD |  |  |  |
| test                              |            |  |  |  |
| 4/3/22 Library Books New          | 270.65 USD |  |  |  |
| AMAA7ON COM*10/0TC0111 AMA7N +oct |            |  |  |  |

2. Within the Bell notification in Stratus, click on the link for the appropriate approval action.

| = TU STRATUS     |                      |                                                                                                    |                      |
|------------------|----------------------|----------------------------------------------------------------------------------------------------|----------------------|
|                  |                      | Notifications                                                                                                    | Show All             |
| Good after       | noon, Travel Manag   | Search     ACTION REQUIRED     Expense Report Approval EXP000008611707 for Lauren Rowe (64.99 USD)                                                                                                    | Yesterday            |
| Me Payables      | Expenses Procurement | Approve ACTION REQUIRED Expense Report Approval EXP000008367442 for Buyer Buyer (20.00 USD) Detertor Detertor D | Reject<br>Yesterday  |
| APPS             |                      | Action REQUIRED Expense Report Approval EXP000008367435 for Buyer Buyer (6.00 USD) Buyer Buyer Approve                                                                                                    | Reject<br>Yesterday  |
| Expenses         | +                    | ACTION REQUIRED<br>Expense Report Approval EXP000008611707 for Lauren Rowe (64.99 USD)<br>Lauren Rowe Approve                                                                                                    | 4 days ago           |
| Things to Finish |                      | ACTION REQUIRED<br>Expense Report Approval EXP000008367442 for Buyer Buyer (20.00 USD)<br>Buyer Buyer Approve                                                                                                    | 4 days ago<br>Reject |
|                  |                      | Load More Item                                                                                                    | s 1-5 of 49 items    |

3. This will bring up the expense report details. From here, you can View the expense report image, approve, reject, or click on actions in the top right corner.

| S Expense Report Approval EXP000008 | - 🗆                                                            | $\times$             |                       |        |
|-------------------------------------|----------------------------------------------------------------|----------------------|-----------------------|--------|
| elbz-test.fa.us2.oraclecloud.co     | m/fscmUI/faces/adf.task-flow?tz=America%2FNew_York&df=medium&c | lt=both&tf=short≶=en | &cy=&bpmWorklistTaskl | d=1    |
| Expense Report Approv               | al EXP000008367442 for Buyer Buyer (20.00 …                    | View Expense Report  | Actions  Approve F    | leject |
|                                     |                                                                |                      | Request Information   |        |
|                                     |                                                                |                      | Delegate              |        |
|                                     | Expense Approval                                               |                      | Reassign              |        |
|                                     | 20.00 USD                                                      |                      | Route Task            |        |
|                                     | Buyer Buyer                                                    |                      | Add Comments          |        |
|                                     | EXP000008367442 submitted on 3/28/22                           |                      | Add Attachment        |        |
|                                     | Manager Requests Info                                          |                      | View Approvals        |        |
|                                     | Expense Items                                                  |                      |                       | _      |
|                                     | 3/28/22 Parking                                                | 20.00                | )                     |        |
|                                     | garage<br>Cost Center 18960                                    |                      |                       |        |

**NOTE**: Options from the Actions drop down:

Request Information – will send a note to the traveler for additional information.

Delegate – delegate approval to someone else to approve the expense report on your behalf.

Reassign - reassign approval to someone else to approve the expense report on your behalf.

Route Task – will require you to approve the expense report, then can be routed to an additional person to review/approve.

Add Comments – adds comments to the expense report.

Add Attachments – adds attachments to the expense report.

View Approvals – see who approved before you/who it will go to after you.

4. When you have reviewed the expense report and are ready to approve, click Approve.

| <ul> <li>elbz-test fa us2 oraclecloud</li> </ul> | 100836/442 tor Buyer Buyer (20.00 USD) - Google Chrome        | → □<br>Sytf=short&la=en&cv=&bpmWorklistTaskId= |
|--------------------------------------------------|---------------------------------------------------------------|------------------------------------------------|
| Expense Report App                               | roval EXP000008367442 for Buyer Buyer (20.00 View)            | Expense Report Actions                         |
|                                                  | Expense Approval                                              |                                                |
|                                                  | 20.00 USD<br>Buyer Buyer                                      |                                                |
|                                                  | EXP000008367442 submitted on 3/28/22<br>Manager Requests Info |                                                |
|                                                  | Expense Items                                                 |                                                |
|                                                  | 3/28/22 Parking<br>garage<br>Cost Center 18960                | 20.00                                          |
|                                                  |                                                               |                                                |
|                                                  |                                                               |                                                |

5. A new popup window will appear in which you can add any additional comments and/or attachments. When you are finished adding comments/attachments, click Submit. **NOTE**: This will look the same if you Reject the expense report instead of approving.

| S Expense Report Approval EXP000008367442 for Buyer (20.00 USD) - Google Chrome                                                                                                    | -         |          |
|----------------------------------------------------------------------------------------------------|-----------|----------|
| elbz-test.fa.us2.oraclecloud.com/fscmUI/faces/adf.task-flow?tz=America%2FNew_York&df=medium&dt=both&tf=short≶=en&cy=&bpm                                                                                                    | nWorklist | TaskId=1 |
| Expense Report Approval EXP000008367442 for Buyer Buyer (20.00 View Expense Report Actions View Expense Report                                                                                                    | Approve   | e Reject |
| Expense Approval 20.00 USD Buyer Buyer                                                                                                    |           |          |
| Approve Comment Comment Commen |           |          |
|                                                                                                    |           |          |